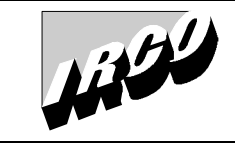

Handbediengerät HBG 10 Diagnosefunktion\_DE\_05-2009.doc

## Vorgehensweise für die Diagnosefunktion beim Handbediengerät HBG 10

## Lademagazin darf sich nicht in der Parametereingabe befinden

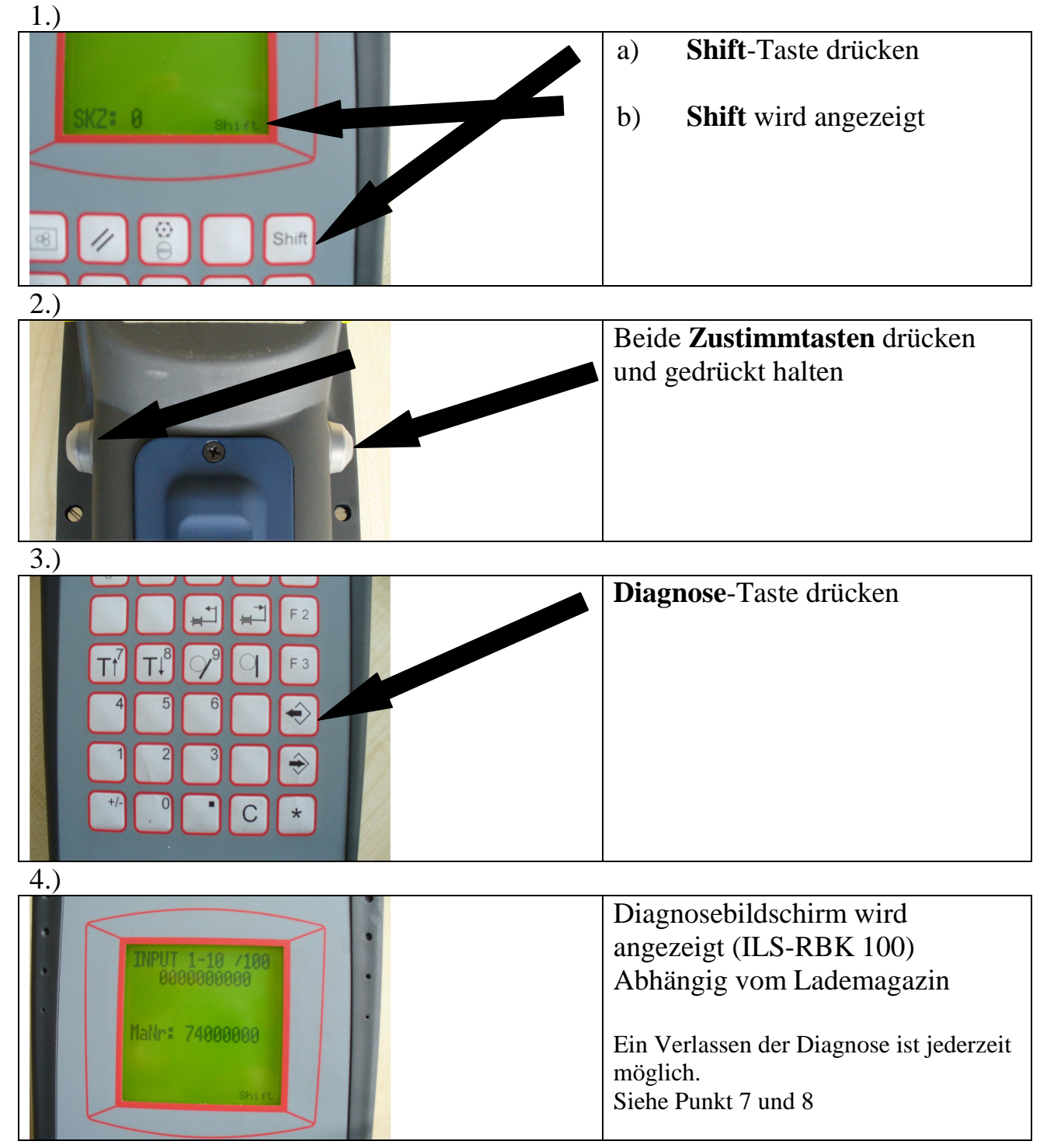

| Erstellt: P.Hild | Datum: 20.02.2008 | Handbediengerät HBG 10 Diagnosefunktion_DE_09-2009.doc |     |   | ;   |   |
|------------------|-------------------|--------------------------------------------------------|-----|---|-----|---|
|                  |                   | Se                                                     | ite | 1 | von | 5 |

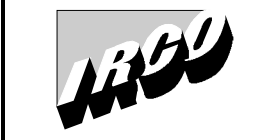

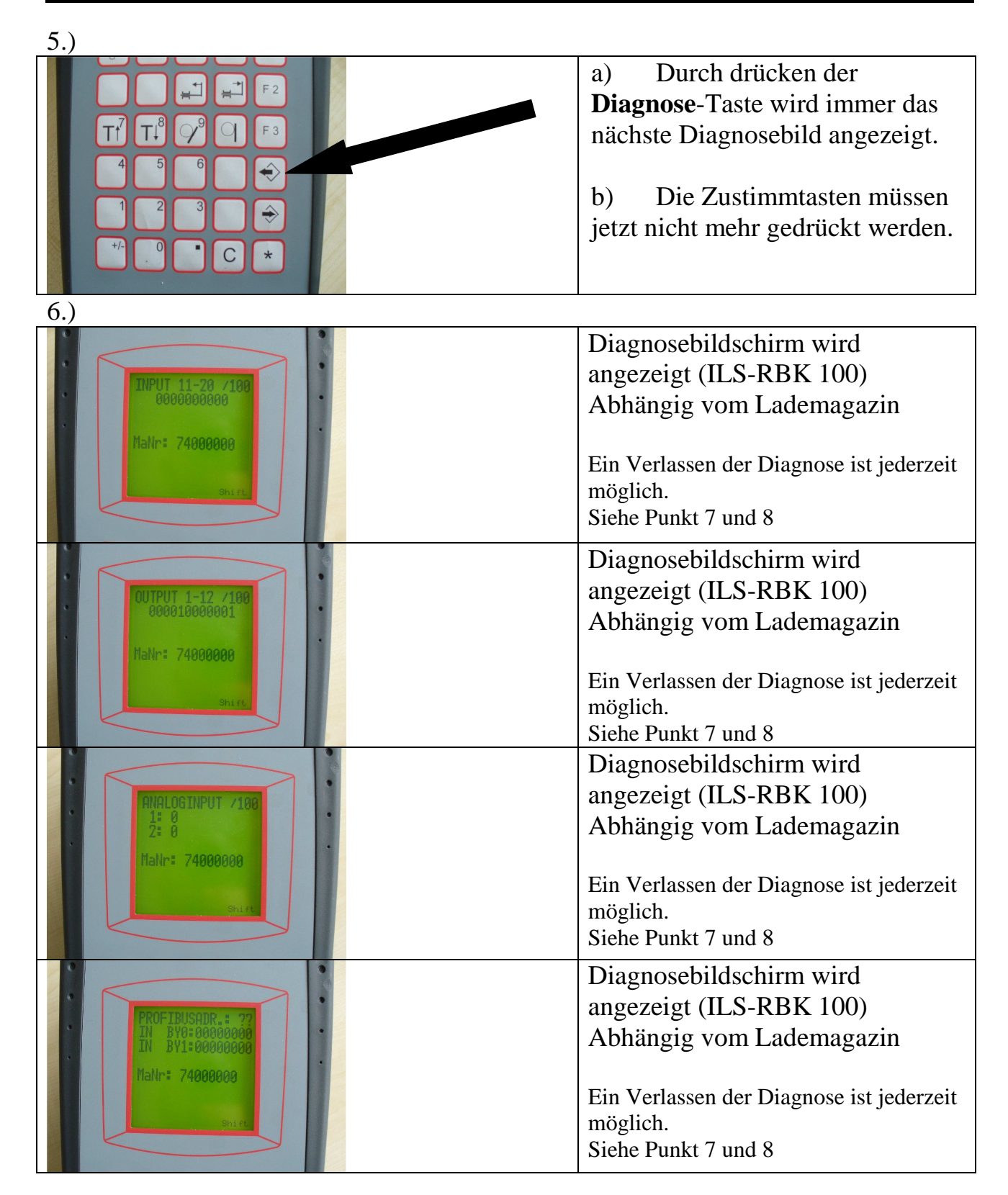

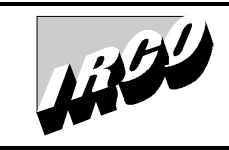

|                                      |                    | Diagnosebildschirm wird<br>angezeigt (ILS-RBK 100)                          |
|--------------------------------------|--------------------|-----------------------------------------------------------------------------|
| OUT BY0:0000000<br>OUT BY1:0000000   | 1                  | Abhängig vom Lademagazin                                                    |
| Nalin: 74008000                      |                    | Ein Verlassen der Diagnose ist jederzeit<br>möglich.<br>Siehe Punkt 7 und 8 |
|                                      |                    | Diagnosebildschirm wird                                                     |
| PROFIBUSADR.: ??<br>OUT BY6: 0000000 |                    | angezeigt (ILS-RBK 100)                                                     |
| OUT DW1: 0                           |                    | Abhangig vom Lauemagazin                                                    |
| naw-= 7400000                        |                    | Ein Verlassen der Diagnose ist jederzeit                                    |
| Shift                                |                    | möglich.<br>Siehe Punkt 7 und 8                                             |
|                                      |                    |                                                                             |
|                                      |                    | Diagnosebildschirm wird                                                     |
| PROFIBUSADR.: ??                     |                    | Abhängig vom Ladomagozin                                                    |
| ÎN DW2: 0                            |                    | Adhangig vom Lademagazin                                                    |
| Manr: /400000                        |                    | Ein Verlassen der Diagnose ist jederzeit                                    |
| Shirt                                |                    | möglich.                                                                    |
|                                      |                    | Siehe Punkt 7 und 8                                                         |
| 6a.)                                 |                    | Diagnosschildschimp wind                                                    |
| TUPIT 1-19 /199                      | • • • • • • • •    | angezeigt (ILS-RBK 100)                                                     |
| · 0000000000                         | 000010000001       | Abhängig vom Lademagazin                                                    |
| 74000                                | * 748082           |                                                                             |
|                                      | Sh                 | Die Zählrichtung der Ein-Ausgänge                                           |
|                                      |                    | (Input/Output) ist immer von links nach                                     |
| Input 1 Input 10                     | Output 1 Output 12 | icents.                                                                     |
| der APS 100                          | der APS 100        | Die genaue Funktion der einzelnen Ein-                                      |
|                                      |                    | Ausgänge (Input/Output) entnehmen Sie                                       |
| (Beispiele)                          |                    | Schaltungsunterlagen.                                                       |
|                                      |                    |                                                                             |
|                                      |                    | Ein Verlassen der Diagnose ist jederzeit                                    |
|                                      |                    | Siehe Punkt 7 und 8                                                         |

| Erstellt: P.Hild | Datum: 20.02.2008 | Handbediengerät HBG 10 Diagnosefunktion_DE_09-2009.doc |         |     |   |
|------------------|-------------------|--------------------------------------------------------|---------|-----|---|
|                  |                   |                                                        | Seite 3 | von | 5 |

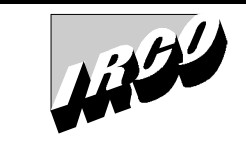

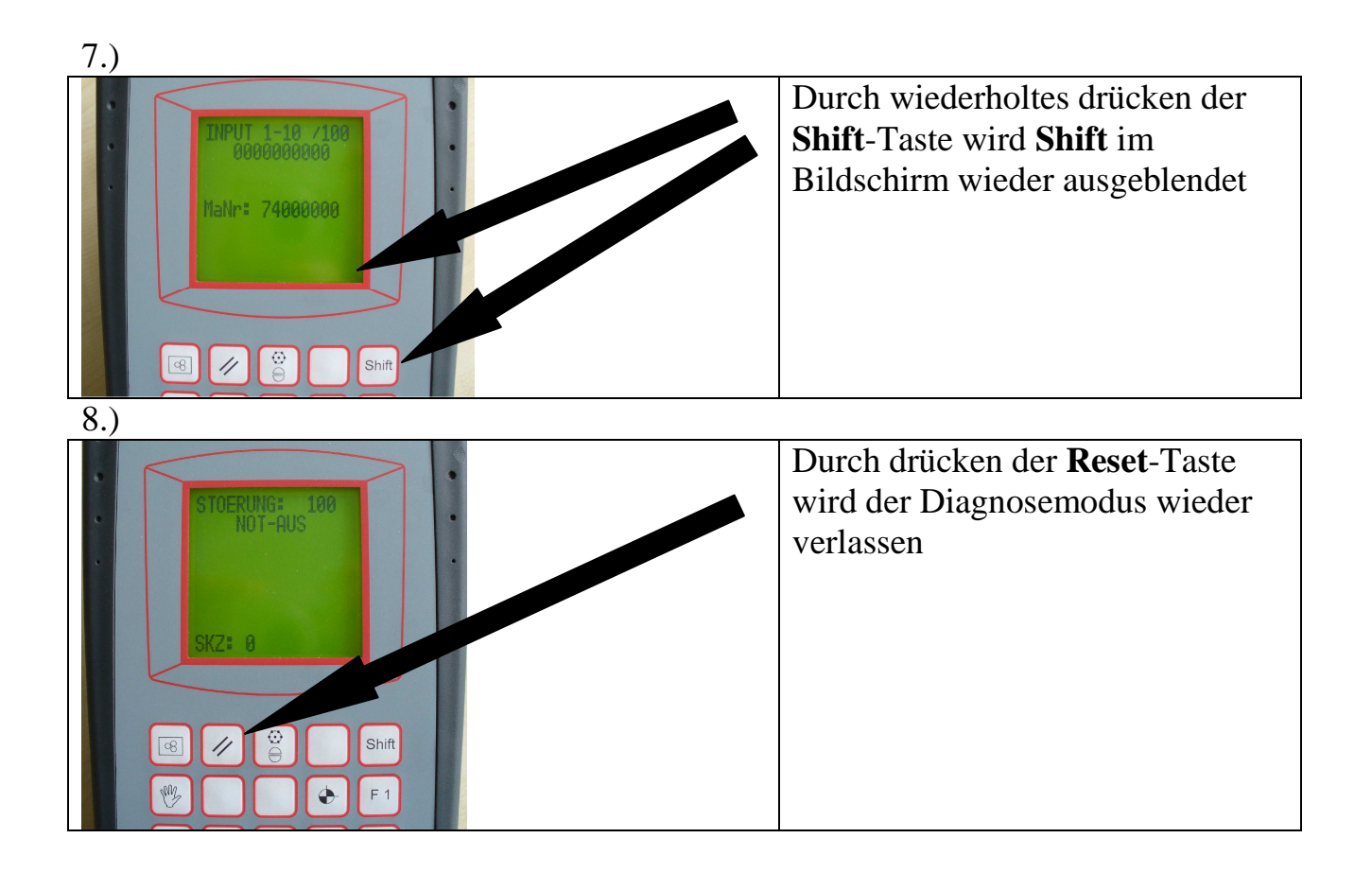

| Erstellt: P.Hild | Datum: 20.02.2008 | Handbediengerät HBG 10 Diagnosefunktion_DE_09-2009.doc |   |  |
|------------------|-------------------|--------------------------------------------------------|---|--|
|                  |                   | Seite 4 von                                            | 5 |  |

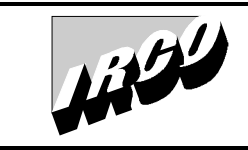

| 9.)                                                                                                    |                                                                                                    |
|----------------------------------------------------------------------------------------------------|----------------------------------------------------------------------------------------------------|
| Eingänge/Input<br>Interfaceeingang 6<br>Interfaceeingang 3<br>Interfaceeingang 2<br>Interfaceeingang 1 | Diagnosebildschirm wird<br>angezeigt (Beispiel ILS-RBK 100)<br>Abhängig vom Lademagazin<br>Bei den Eingängen/Inputs 1-10/100<br>auf der Steuerung APS100 sind die<br>Eingänge 1-6 für Interfacesignale der<br>Drehmaschine reserviert.<br>Bei jedem Signal das gerade auf high<br>ist, wird die Ziffer die "1" angezeigt.<br>Ist das Signal auf low so wird die "0"<br>angezeigt.<br>Die genaue Funktion des jeweiligen<br>Signals entnehmen Sie dem zur<br>Maschine gehörigen Schaltplan<br>(Schnittstellenplan).<br>Ein Verlassen der Diagnose ist jederzeit<br>möglich.<br>Siehe Punkt 7 und 8                                                                                                    |
| 10)                                                                                                    | Siehe Punkt / und 8                                                                                                    |
| 10.)                                                                                                   | <ul> <li>Diagnosebildschirm wird angezeigt<br/>(Beispiel ILS-RBK 100)</li> <li>Bei den Ausgängen/Outputs 1-12/100<br/>auf der Steuerung APS100 sind die<br/>Ausgänge 2-6 für Interfacesignale der<br/>Drehmaschine reserviert.</li> <li>Bei jedem Signal das gerade auf high<br/>ist, wird die Ziffer die "1" angezeigt.</li> <li>Ist das Signal auf low so wird die "0"<br/>angezeigt. Teilweise werden noch<br/>weitere Ausgänge für die Interface-<br/>signale benötigt (abhängig von der<br/>Drehmaschine).</li> <li>Die genaue Funktion des jeweiligen<br/>Signals entnehmen Sie dem zur<br/>Maschine gehörigen Schaltplan<br/>(Schnittstellenplan).</li> <li>Ein Verlassen der Diagnose ist jederzeit<br/>möglich.</li> <li>Siehe Punkt 7 und 8</li> </ul> |

| Erstellt: P.Hild | Datum: 20.02.2008 | Handbediengerät HBG 10 Diagnosefunktion_DE_09-2009.doc |       |   | ;   |   |
|------------------|-------------------|--------------------------------------------------------|-------|---|-----|---|
|                  |                   |                                                        | Seite | 5 | von | 5 |